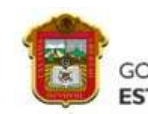

## CALENDARIO DE INSCRIPCIÓN Y REINSCRIPCIÓN

FO-TESE-URC-17

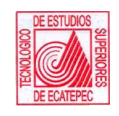

| REINSCRIPCIÓN PERIODO 2021-1                                                                                                    |                                                                               |                                                        |
|----------------------------------------------------------------------------------------------------|-------------------------------------------------------------------------------|--------------------------------------------------------|
| TODO EL PROCESO DE REINSCRIPCIÓN SE REALIZA EN LÍNEA.                                                                                                    |                                                                               |                                                        |
| NO ACUDIR A LAS INSTALACIONES POR NINGÚN MOTIVO.                                                                                                    |                                                                               |                                                        |
| LICENCIATURA - ESTUDIANTES RE                                                                                                    | GULARES (NO ADEUDAN ASIGNATURAS)                                              | HORARIO                                                |
| CARRERAS:<br>-Ingeniería Mecánica<br>-Ingeniería Bioquímica<br>-Contador Público                                                                                                    | -Ingeniería en Sistemas Computacionales<br>-Ingeniería en Gestión Empresarial | DEL 1 al 12 DE MARZO<br>A PARTIR DE LAS 9:00 HORAS     |
| CARRERAS:<br>-Ingeniería Electrónica<br>-Ingeniería Química<br>-Ingeniería Industrial                                                                                                    | -Ingeniería Mecatrónica<br>-Ingeniería Informática<br>-Ingeniería Aeronáutica | DEL 1 AL 12 DE MARZO<br>A PARTIR DE LAS 13:00<br>HORAS |
| LICENCIATURA - ESTUDIANTES IRREGULARES (QUE ADEUDAN ASIGNATURAS) HORARIO                                                                                                    |                                                                               |                                                        |
| CARRERAS:<br>-Ingeniería Mecánica<br>-Ingeniería Bioquímica<br>-Contador Público                                                                                                    | -Ingeniería en Sistemas Computacionales<br>-Ingeniería en Gestión Empresarial | DEL 3 AL 12 DE MARZO<br>A PARTIR DE LAS 9:00 HORAS     |
| CARRERAS:<br>-Ingeniería Electrónica<br>-Ingeniería Química<br>-Ingeniería Industrial                                                                                                    | -Ingeniería Mecatrónica<br>-Ingeniería Informática<br>-Ingeniería Aeronáutica | DEL 3 AL 12 E MARZO<br>A PARTIR DE LAS 13:00<br>HORAS  |
| MAESTRÍAS - ESTUDIANTES DE PO                                                                                                    | SGRADO                                                                        | HORARIO                                                |
| <ul> <li>Maestría en Ciencias en Ingeniería Química</li> <li>Maestría en Ciencias en Ingeniería Bioquímica</li> <li>Maestría en Ciencias en Ingeniería Mecatrónica</li> <li>Maestría en Ingeniería en Sistemas Computacionales</li> <li>Maestría en Gestión Administrativa</li> <li>Maestría en Eficiencia Energética y Energías Renovables</li> </ul>                                                                                                    |                                                                               | DEL 8 AL 12 DE MARZO<br>A PARTIR DE LAS 9:00 HORAS     |
|                                                                                                    | PROCEDIMIENTO DE REINSCRIPCIÓN                                                |                                                        |
| <ol> <li>Ingresa a tu sesión de estudiante del Sistema de información de Control Escolar.</li> <li>Antes de iniciar el proceso, asegúrate de leer y seguir las instrucciones que se<br/>muestran en el sistema.</li> <li>Planea adecuadamente tu horario antes de generarlo.</li> <li>Selecciona y registra las asignaturas a cursar.</li> <li>Una vez registrada la carga académica, "NO SE PODRÁN HACER CAMBIOS".</li> <li>Solicita la autorización de tu carga académica a tu JEFATURA DE CARRERA,<br/>presionando el botón color púrpura.</li> <li>Ingresa nuevamente a tu sesión de estudiante y revisa en la sección de<br/>"Reinscripción" que tu solicitud se encuentre autorizada. Si no se autorizan, sigue<br/>las recomendaciones y vuelve a cargar tus asignaturas. (este paso puede no ser<br/>inmediato)</li> <li>Si tu solicitud ha sido autorizada, descarga la referencia de pago y sigue las<br/>instrucciones.</li> <li>Genera el Formato Universal de Pago del GEM y realiza el pago en alguna de las<br/>instituciones financieras autorizadas. REGISTRA EL TOTAL DE LOS CONCEPTOS<br/>QUE APARECEN EN TU REFERENCIA DE PAGO.</li> <li>Conserva tu comprobante de pago y el Formato Universal, para cualquier<br/>aclaración.</li> <li>Ingresa nuevamente a tu sesión de estudiante para verificar que tu pago haya sido<br/>validado y registrado (la validación depende de los tiempos que determinen las<br/>instituciones financieras autorizadas en reportar los pagos realizados).</li> <li>Una vez que tu pago haya sido registrado, se habilitará la impresión de tu tira de<br/>materias en formato digital.</li> <li>Imprime tu tira de materias, que es el documento que avala tu reinscripción.</li> <li>Verifica tu reinscripción en la sección de Horario.</li> </ol> |                                                                               | <u>http://sca.tese.edu.mx</u>                          |
| PARA CONOCER EL PROCESO DE REINSCRIPCIÓN EN LÍNEA                                                                                                    |                                                                               |                                                        |
| Visita los videos tutoriales a partir del 26 de febrero a las 18:00<br>horas.                                                                                                    |                                                                               | TESE ESCOLARES<br>YouTube                              |
| INICIO D                                                                                                    | E CLASES EN LÍNEA                                                             | 16 de marzo                                            |

**NOTA:** Estudiantes que requieran **dictamen de autorización** para reinscripción, por parte de su **Consejo Académico** Divisional, deberán **solicitarlo del 15 al 24 de febrero** a través de los correos electrónicos de las Divisiones Académicas, y estos deberán quedar registrados, por las Jefaturas de Carrera, entre **el 24 y 26 de febrero** en el Sistema de Control Escolar.

| Elaboró                                   | Versión              |
|-------------------------------------------|----------------------|
| Unidad de Registro y Certificación        | 1                    |
| Autorizó                                  | Fecha de revisión    |
| Dirección de apoyo y Desarrollo Académico | 15 de julio del 2019 |